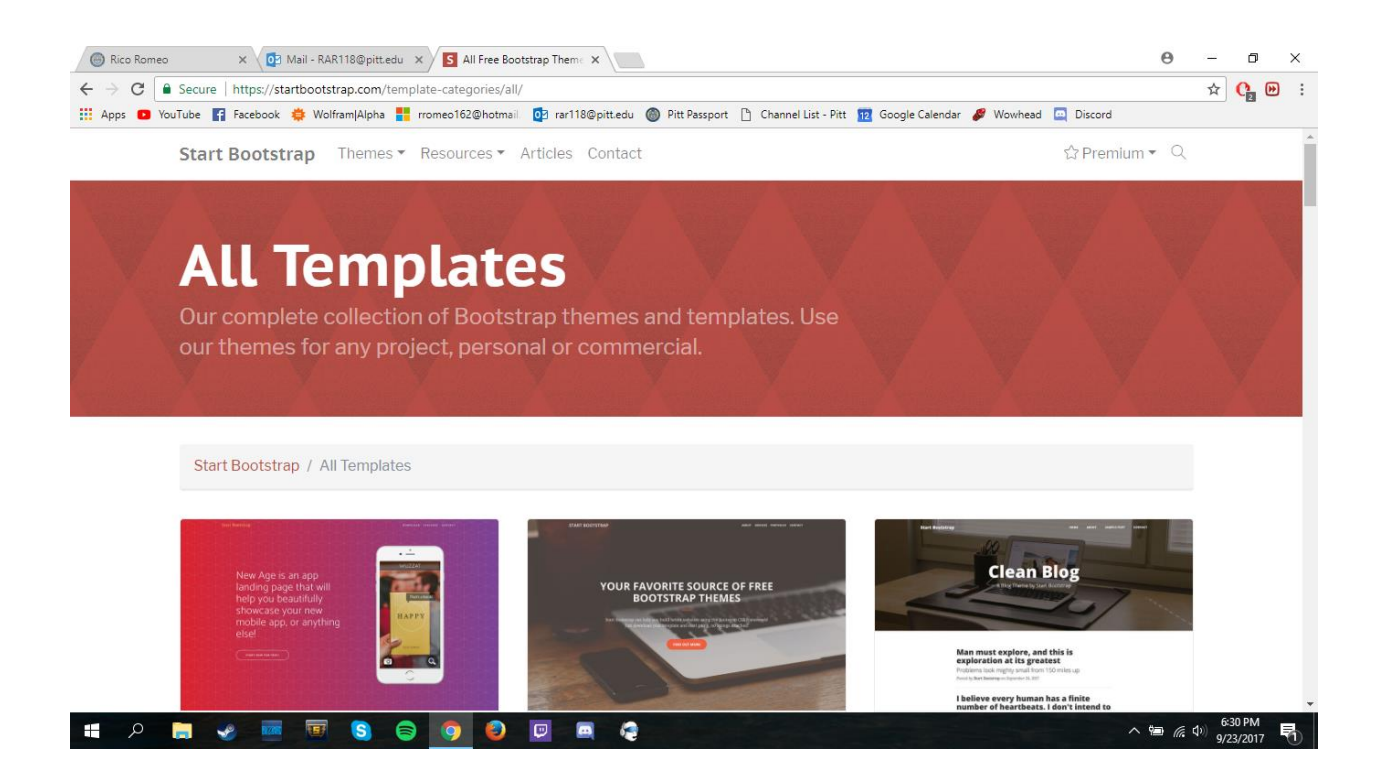

 Go to https://startbootstrap.com/template-categories/all/ Find a theme, click preview & download

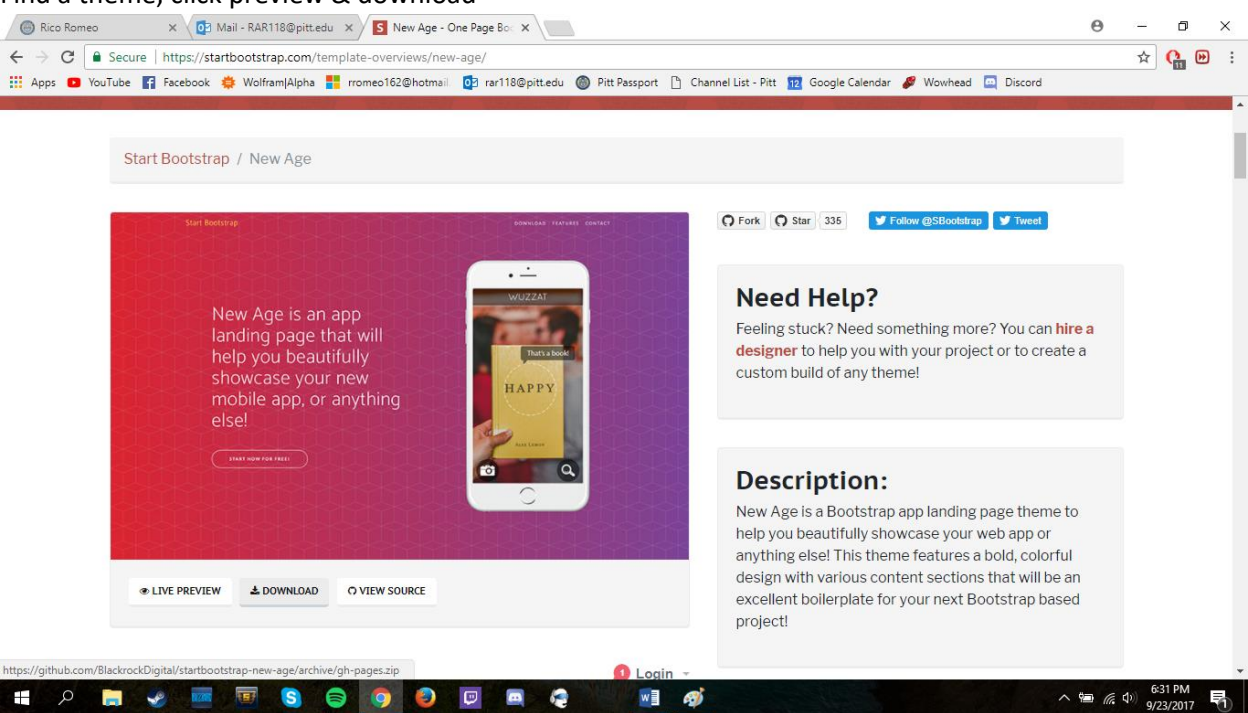

2. Click Download

|                               |   |        | <b>∷</b> × × × | istartbootstrap | o-freelancer-gh-pages |
|-------------------------------|---|--------|----------------|-----------------|-----------------------|
| Favorites<br>Box<br>@ AirDrop | 4 |        |                |                 |                       |
| Recents                       |   | assets | CSS            | index.html      | js                    |
| Desktop                       |   |        |                |                 |                       |

3. Move the file from your downloads to a safe place on your computer

|                                    | /Users/sjq4/Downloads/startbootstrap-freelancer-gh-pages/index.html (Getting Started) — Brackets                                                                                                    |
|------------------------------------|----------------------------------------------------------------------------------------------------|
| Working Files                      |                                                                                                    |
|                                    |                                                                                                    |
| index.html — Composing Digital Me  | <pre>v vncint tang="en"/v v vncint tang="en"/v v vncint tang="en"/v vncint tang="en"/v vn</pre> |
| stula sco. 4                       | (meta charset="utf=8" />                                                                                                    |
| style.css 5                        | <pre>smeta character dot // content="width=device-width, initial=scale=1, shrink-to-fit=no" /&gt;</pre>                                                                                                    |
| index.html — startbootstrap-free 6 | <pre><meta content="" name="description"/></pre>                                                                                                    |
| 7                                  | <pre><meta content="" name="author"/></pre>                                                                                                    |
| 8                                  | <title>Freelancer - Start Bootstrap Theme</title>                                                                                                    |
| Getting Started - 9                | Favicon                                                                                                    |
| 10                                 | <pre><link href="assets/img/favicon.ico" rel="icon" type="image/x-icon"/></pre>                                                                                                    |
| index html 11                      | Font Awesome icons (free version)                                                                                                    |
| 12                                 | <pre><script crossorigin="anonymous" src="https://use.fontawesome.com/releases/v5.13.0/js/all.js"></script></pre>                                                                                                    |
| main.css 13                        | Google fonts                                                                                                    |
| ▼ screenshots                      | <li>k href="https://fonts.googleapis.com/css?family=Montserrat:400,700" rel="stylesheet" type="text/css" /&gt;</li>                                                                                                    |
| 15                                 | <pre><link <="" href="https://fonts.googleapis.com/css?family=Lato:400,700,400italic,700italic" pre="" rel="stylesheet"/></pre>                                                                                                    |
| quick-edit.png                     | type="text/css" />                                                                                                    |
| 16                                 | Core theme CSS (includes Bootstrap)                                                                                                    |
| 17                                 | <pre><li>tink href="css/styles.css" rel="stylesheet" /&gt;</li></pre>                                                                                                    |
| 18                                 |                                                                                                    |
| 19                                 | <pre>v <body id="page-top"> </body></pre>                                                                                                    |
| 20                                 | <pre><pre><pre></pre> variation&gt; </pre></pre>                                                                                                    |
| 21                                 | <pre></pre>                                                                                                    |
| 22                                 | <pre>cluster://cluster://cluster:/cluster:/clust</pre> |
| 23                                 | Contrast in a vial - brand js-scrutter inger inter- #page-top / state bootstap/ja/<br>(buttop class="maybar-taggler_staggler_stag       |
| 27                                 | white rounded type="builton" data-togele="collanse" data-target="#nayharkesponsive" aria-                                                                                                    |
|                                    | control s="navbarResponsive" aria-expanded="false" aria-label="Togele navjeation">                                                                                                    |
| 25                                 | Menu                                                                                                    |
| 26                                 | <i class="fas fa-bars"></i>                                                                                                    |
| 27                                 |                                                                                                    |
| 28                                 | <pre>v <div class="collapse navbar-collapse" id="navbarResponsive"></div></pre>                                                                                                    |
| 29                                 | <pre>v <ul class="navbar-nav ml-auto"></ul></pre>                                                                                                    |
| 30                                 | <li>class="nav-item mx-0 mx-lg-1"&gt;<a class="nav-link py-3 px-0 px-lg-3 rounded js-scroll-&lt;/li&gt;&lt;/td&gt;&lt;/tr&gt;&lt;tr&gt;&lt;th&gt;&lt;/th&gt;&lt;td&gt;&lt;pre&gt;trigger" href="#portfolio">Portfolio</a></li>                                                                                                    |
| 21                                 | <pre>/li slace=!mau:ive mu_la_l!!.va slace=!mau_limk mu_la_levela_ive.</pre>                                                                                                    |

- 4. Open /edit the index.html file with any text editor (brackets, notepad++, VB, atom, etc.)
- 5. This is where to edit the actual script just replace all there filler with your stuff, comment out sections, etc. Save when finished and double-click the index to preview in-browser. You can even find/use/edit other bootstrap components you find elsewhere.

The free FTP solution

Promotion:

**GET** |

#### Home

FileZilla

Features Screenshots Download Documentation FileZilla Pro

FileZilla Server Download

**Community** Forum Project page Wiki

## General

FAQ Support Contact License Privacy Policy Trademark Policy

## Development

Source code Nightly builds Translations FileZilla<sup>®</sup>Pro

## Overview

FileZilla

Welcome to the homepage of FileZilla®, the free FTP solution. The *FileZilla Client* not only supports FTP, but source software distributed free of charge under the terms of the GNU General Public License.

We are also offering *FileZilla Pro*, with additional protocol support for WebDAV, Amazon S3, Backblaze B2, Dr Microsoft Azure Blob and File Storage, and Google Cloud Storage.

Last but not least, FileZilla Server is a free open source FTP and FTPS Server.

Support is available through our forums, the wiki and the bug and feature request trackers.

In addition, you will find documentation on how to compile FileZilla and nightly builds for multiple platforms i

## Quick download links

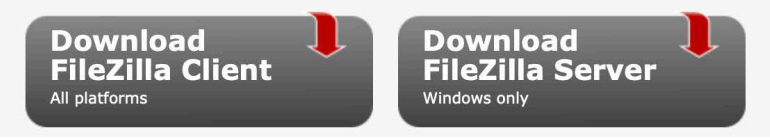

# **Download FileZilla Client for Mac OS X**

The latest stable version of FileZilla Client is 3.50.0

Please select the file appropriate for your platform below.

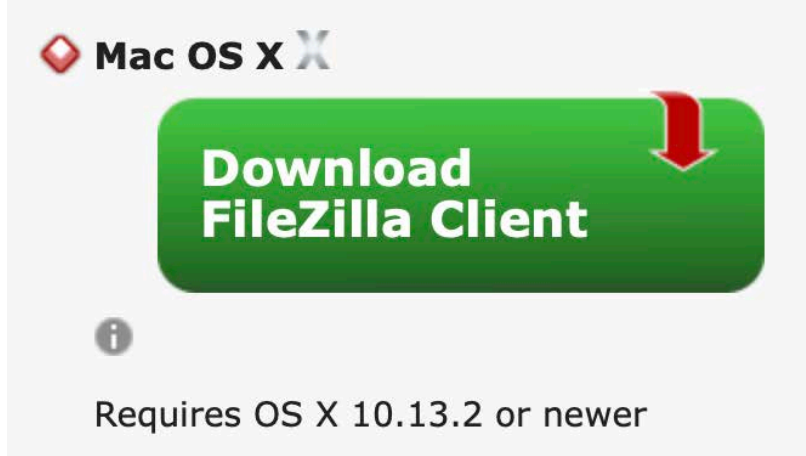

6. Go to https://filezilla-project.org and download the Mac OS X client. Install on your computer.

| ● ● ● sftp://sjq4@unixs.cssd.pitt.edu - FileZilla                                                                                                    |                   |                           |                  |        |                                           |                                    |             |                       |                 |  |
|----------------------------------------------------------------------------------------------------|-------------------|---------------------------|------------------|--------|-------------------------------------------|------------------------------------|-------------|-----------------------|-----------------|--|
| Host sftp://unixs.css                                                                                                    | sd.pit Username:  | sjq4 Passwo               | rd: •••••        | Port   | Quicko                                    | connect                            | •           |                       |                 |  |
| Status:       Connecting to unixs.cssd.pitt.edu         Status:       Connected to unixs.cssd.pitt.edu         Status:       Retrieving directory listing         Status:       Status:         Directory listing of "rafs/pitt.edu/home/s/ji/sjq4" successful |                   |                           |                  |        |                                           |                                    |             |                       |                 |  |
| Local site: /                                                                                                    |                   |                           |                  | ~      | Remote site: /a                           | afs/pitt.ed                        | u/home/s/j, | ′sjq4                 |                 |  |
| > <b>•</b>                                                                                                    |                   |                           |                  |        | ▼ ? /<br>▼ ? afs<br>▼ ? pit<br>▼ ?<br>▼ . | t.edu<br>home<br>?s<br>;j<br>b sjo | 14          |                       |                 |  |
| Filename 🔨                                                                                                    | Filesize Filetype | Last modified             |                  |        | Filename 🔨                                | Filesize                           | Filetype    | Last modified Permiss | ons Owner/Group |  |
| .fseventsd                                                                                                    | Directory         | 08/26/2020 23:            |                  |        | <u> </u>                                  |                                    |             |                       |                 |  |
| .vol                                                                                                    | Directory         | 08/24/2019 18:2           |                  |        | .bin                                      |                                    | Directory   | 09/04/2018 1 drwxr-x  | r-x sjq4 UNK    |  |
| Applications                                                                                                    | Directory         | 08/26/2020 23:            |                  |        | private                                   |                                    | Directory   | 08/30/2018 1 drwxr-x  | r-x sjq4 UNK    |  |
| 📒 Library                                                                                                    | Directory         | 08/26/2020 23:            |                  |        | public                                    |                                    | Directory   | 01/15/2020 2 drwxr-x  | r-x sjq4 UNK    |  |
| Network                                                                                                    | Directory         | 10/14/2019 21:11          |                  |        |                                           | 11,499                             | File        | 07/08/2013 1r-xr-xr   | -x sjq4 UNK     |  |
| System                                                                                                    | Directory         | 09/29/2019 16:2           |                  |        | .cshrc                                    | 5,051                              | File        | 07/08/2013 1r-xr-xr   | -x sjq4 UNK     |  |
| 3 files and 19 directories. Total size: At least 0 bytes 7 files and 3 directories. Total size: 4                                                                                                    |                   |                           |                  |        |                                           |                                    |             | 9 bytes               |                 |  |
| Server/Local file                                                                                                    | Direction Re      | mote file                 | Size Priority    | Status |                                           |                                    |             |                       |                 |  |
| sftp://sjq4@unixs.c                                                                                                    | ssd               |                           |                  |        |                                           |                                    |             |                       |                 |  |
| /Volumes/Cassie [                                                                                                    | Driv> /af         | s/pitt.edu/home/s/j/sjq4  | 325,742,0 Normal |        |                                           |                                    |             |                       |                 |  |
| /Volumes/Cassie                                                                                                    | Drive> /af        | s/pitt.edu/home/s/j/sjq4  | 325,636, Normal  |        |                                           |                                    |             |                       |                 |  |
| /Volumes/Cassie [                                                                                                    | Drive> /af        | s/pitt.edu/home/s/j/sjq4/ | 475,939, Normal  |        |                                           |                                    |             |                       |                 |  |
| Queued files (49)                                                                                                    | Failed transfers  | Successful transfers      |                  |        |                                           |                                    |             |                       |                 |  |

- Did you remember to increase your server space? Do that now: Go to: mypitt.edu.>Profile>Manage Your Account > Email Messaging > Drop Down Increase UNIX Quota.
- 8. Enter information to access your server space: Host: sftp://unixs.cssd.pitt.edu ; Username ; Password ; Port 22
- 9. Click: Connect. This will open your file

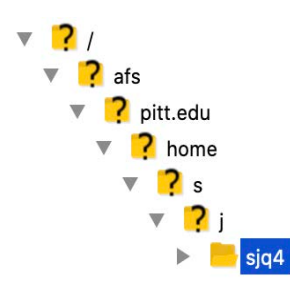

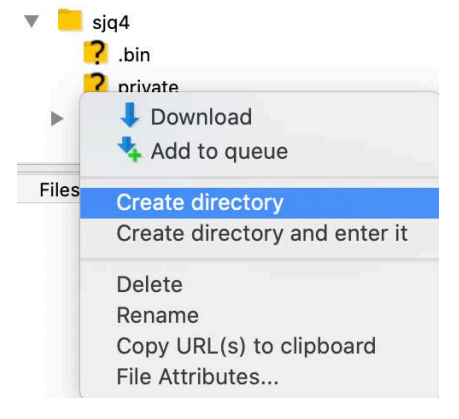

10. Double click on your name. This will open up private and public directories.

> 11. Right click on your public directory. Click "Create Directory." Name the Directory "html"

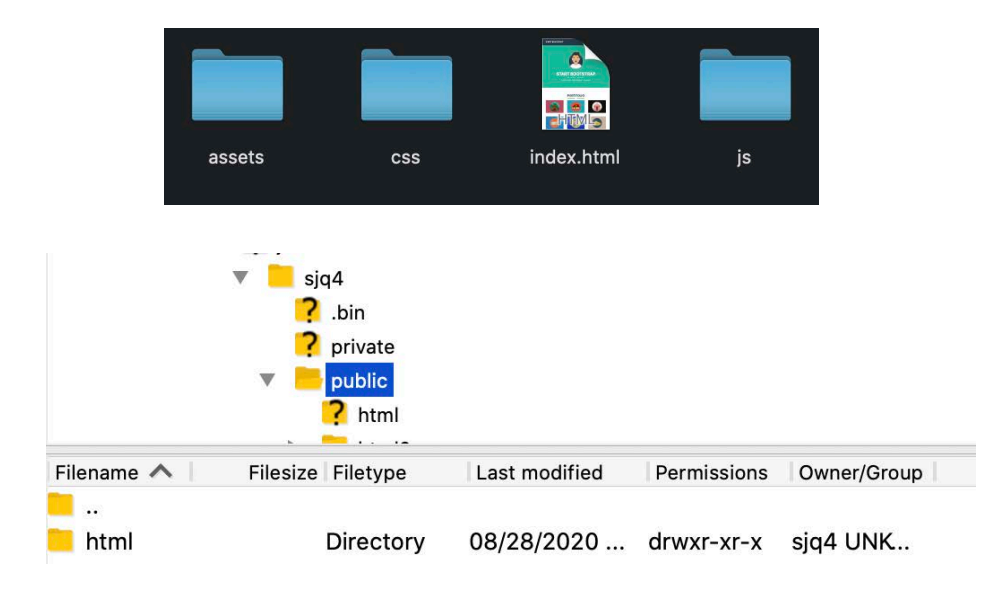

- 11. Copy all website project files and dump them into your html folder.
- 12. Now your website will run off of your Pitt Server. Go to pitt.edu/~yourusername
- 13. You are awesome!

(\*\*\*Note, you can run multiple websites from your Pitt Server. Go into your html folder and right click>create directory>name new directory with a single word or words\_with\_between\_them. To access this directory, go to pitt.edu/~yourusername/ new\_directory )

Rico Romeo and Stephen Quigley, Tech Comm Research Group, University of Pittsburgh